Go to My CILEx - https://cilexportal.cilexgroup.org.uk

**Step 1**: Click on the 'My Conduct' tile. If you can't see this tile, please let us know.

**Step 2**: Answer 'yes' or 'no' to **all** questions on the Prior Conduct page. To do this, click on the drop-down arrow in the box under each question.

| oogle 🗙 🛛 📧 https://ci                     | x   🚆 Individual x 🖸 CILEx > O x 🧃 Microsoft x   🍈 SharePoin x   🍈 CRL Enfor x   🍓 PC declar: x   🖸 CILEx > O x   +                                                  | -       | ٥      |
|--------------------------------------------|----------------------------------------------------------------------------------------------------|---------|--------|
| C 🔒 cilexportal.                           | lexgroup.org.uk/Online-Applications/Edit-Application/individualApplicationStageId/dee5e942-2f3c-ea11-a812-000d3a86d716/forceeditable/12                              | ☆       |        |
| CHARTERED INSTITUTE<br>OF LEGAL EXECUTIVES | My CILEx - Apply for Membership CILEx Directory                                                                                                    | -       | 6      |
| Guidance Notes                             | Prior Conduct Additional Questions                                                                                                    |         |        |
| Prior Cond                                 | ıct                                                                                                    |         |        |
| Do you have any<br>(Exceptions) Orc        | convictions, cautions, reprimands or final warnings that are not "protected" as defined by the Rehabilitation of Offenders Act 1974<br>r 1975 (as amended in 2013)?* |         |        |
| Please Choose                              | Ŧ                                                                                                    |         |        |
| Please Choose<br>Yes<br>No<br>appear       | y (including findings or orders currently under                                                                                                    |         |        |
| Please Choose                              | ¥                                                                                                    |         |        |
| Have you ever b                            | en adjudged bankrupt or made a composition with creditors?*                                                                                                    |         |        |
| Please Choose                              | 7                                                                                                    |         |        |
| Have you ever b                            | en removed from being a trustee of a charity, or removed from being concerned with the management or control of a charity?*                                          |         |        |
| Please Choose                              | τ                                                                                                    |         |        |
| -                                          |                                                                                                    | _       | 9:24   |
| O Type here to search                      | U Ei 📴 🤁 🚍 🧐 🗞 📫 🛛 🔿 📥 🧟 🌾                                                                                                    | NG 21/0 | 1/2020 |

Step 3: Click 'Accept/Agree' to the Declaration box at the foot of the Prior Conduct page.Step 4: Click on 'Next Page'

| CIMETEND INTITUTE                                                                                                    | My CILEx - Apply for Membership CILEx Directory                                                                                                    |  |
|----------------------------------------------------------------------------------------------------|----------------------------------------------------------------------------------------------------|--|
|                                                                                                    |                                                                                                    |  |
|                                                                                                    |                                                                                                    |  |
|                                                                                                    |                                                                                                    |  |
| Declaration<br>I declare that th<br>by CILEx Regula<br>Regulation for th<br>disciplinary action                                                       | e information given in this form is correct. I understand that once registered as a member of CILEx I shall be regulated<br>tion and be bound by the provisions of the <b>Charter Bye-Laws</b> and all other rules and regulations of CILEx and CILEx<br>e duration of my membership, including the <b>Code of Conduct</b> . If I provide information that is false I understand that<br>n may be pursued against me.                                                                                |  |
| Declaration<br>I declare that th<br>by CILEx Regula<br>Regulation for th<br>disciplinary action<br>Please tick this bo<br>Accept/Agree                | e information given in this form is correct. I understand that once registered as a member of CILEx I shall be regulated<br>tion and be bound by the provisions of the <b>Charter Bye-Laws</b> and all other rules and regulations of CILEx and CILEx<br>e duration of my membership, including the <b>Code of Conduct</b> . If I provide information that is false I understand that<br>n may be pursued against me.                                                                                |  |
| Declaration<br>I declare that th<br>by CILEx Regula<br>Regulation for th<br>disciplinary action<br>Please tick this bo<br>Accept/Agree<br>< Prev Page | e information given in this form is correct. I understand that once registered as a member of CILEx I shall be regulated<br>tion and be bound by the provisions of the <b>Charter Bye-Laws</b> and all other rules and regulations of CILEx and CILEx<br>e duration of my membership, including the <b>Code of Conduct</b> . If I provide information that is false I understand that<br>n may be pursued against me.<br>At to accept and agree with the above Declaration statement*<br>Next Page > |  |
| Declaration<br>I declare that th<br>by CILEx Regula<br>Regulation for th<br>disciplinary action<br>Please tick this bo<br>Accept/Agree                | e information given in this form is correct. I understand that once registered as a member of CILEx I shall be regulated<br>tion and be bound by the provisions of the <b>Charter Bye-Laws</b> and all other rules and regulations of CILEx and CILEx<br>e duration of my membership, including the <b>Code of Conduct</b> . If I provide information that is false I understand that<br>n may be pursued against me.<br>It to accept and agree with the above Declaration statement*<br>Next Page > |  |

**Step 5**: Answer **all** the Additional Questions with a 'yes' or 'no'. To do this, click on the dropdown arrow in the box under each question.

## Step 6: Click on 'Submit'

If you've submitted the form correctly you will receive an email confirming this. The email will go to your registered email address.

| G Google X ES https://cill X                          | 👫 Individual 🗴 🖸 CILEx > O x 🧃 Microsoft X   🦚 SharePoint X   🦚 CRL Enfort X   🎕 PC declare X   🔁 CILEx > O x   + 🦷                             | ٥             | $\times$ |
|-------------------------------------------------------|----------------------------------------------------------------------------------------------------|---------------|----------|
| $\leftarrow$ $\rightarrow$ C $($ a cilexportal.cilexg | roup.org.uk/Online-Applications/Edit-Application/individualApplicationStageld/dee5e942-2f3c-ea11-a812-000d3a86d716/forceeditable/12 🛧 🛛         | Θ             | :        |
| CUMATING NETTUT                                       | My CILEX - Apply for Membership CILEX Directory                                                                                                 |               | -        |
|                                                       |                                                                                                    |               |          |
|                                                       |                                                                                                    |               |          |
|                                                       |                                                                                                    |               |          |
| Guidance Notes Price                                  | or Conduct Additional Questions                                                                                                    |               |          |
|                                                       |                                                                                                    |               |          |
| Additional Que                                        | estions                                                                                                    |               |          |
| Has a determination (<br>about your work and/o        | i.e. a decision) been made by the Legal Ombudsman in the last 12 months against you or your employer in relation to a complaint<br>or service?* |               |          |
| Please Choose                                         | •                                                                                                    |               |          |
| Have any clients mad                                  | e a complaint about your work and/or service to you or your employer in the last 12 months?*                                                    |               |          |
| Please Choose                                         | v                                                                                                    |               |          |
| « Prev Page                                           | Submit                                                                                                    |               |          |
| https://cilexportal.cilexgroup.org.uk/Online-A        | pplications/Edit-Application/individualApplicationStageld/deoSe942-2B3-ea11-a812-0003a86d716/forceeditable/12345#tabs-3                         | 25<br>/2020 5 | ,        |